## FCLE Sample Test Registration Step-by-Step Guide

Step 1: Make sure all options are set to ON and click Sign In

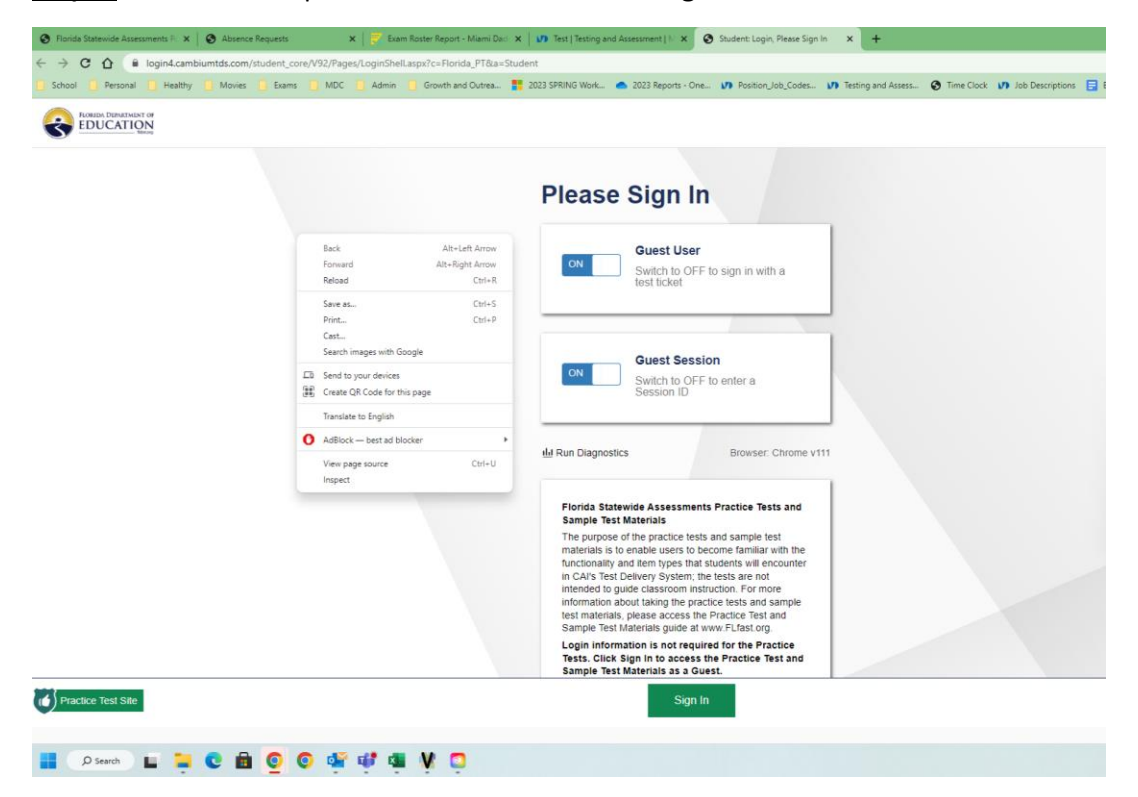

## Step 2: For Student Grade Level, select 30

| S Florida Statewide Assessments P. ×   S Absence Requests | t 🛛 😴 Exam Roster Report - Miami Dac: 🗙 🛛 🗤 Test   Testing and Assessment   1: 🗴 🔕 Student Login, Your Tests 🛛 🗙 🕇                              |
|-----------------------------------------------------------|----------------------------------------------------------------------------------------------------|
| ← → C ☆ 🌢 vsat4003.cambiumtds.com/student_core/V157/I     | ages/LoginShell.aspx                                                                                                    |
| School 🛄 Personal 🛄 Healthy 🛄 Movies 🛄 Exams 🛄 MDC        | 📙 Admin 📋 Growth and Outrea 🚦 2023 SPRING Work 📥 2023 Reports - One 🔰 Position_Job_Codes 🔰 Testing and Assess 🔇 Time Clock 🚺 Job Descriptions 📑 |
|                                                           |                                                                                                    |
|                                                           | Your Tests<br>Select the grade and test you need to take.                                                                                       |
|                                                           | Student Grade Level: Select Grade                                                                                                    |
|                                                           |                                                                                                    |
|                                                           |                                                                                                    |
|                                                           |                                                                                                    |
|                                                           |                                                                                                    |
| Practice Test Sile                                        | Back to Login                                                                                                    |

| Florida Statewide Assessments P. X     Assence Requests     X | 🛜 Exam Rater Report - Mami Dan: 🗙 🛛 🗤 Teta   Tetal g and Assessment   6. X 🖉 Student Login, Your Teta 🛛 🗙 🕇                                                                          |
|---------------------------------------------------------------|----------------------------------------------------------------------------------------------------|
| School Personal Healthy Movies Examp (MDC )                   | Admin 🧻 Growth and Outreau 🚦 2023 SPRING Work. 🌰 2023 Reports - One 🔰 Position Job_Codes 🚺 Testing and Assess 🔕 Time Clock 🗤 Job Descriptions 📑                                      |
|                                                               |                                                                                                    |
|                                                               | Start U.S. History EOC Practice Test                                                                                                    |
|                                                               | FSA – Retake                                                                                                    |
|                                                               | Start FSA Algebra 1 EOC Practice                                                                                                    |
|                                                               | Start FSA ELA Writing Retake Practice Test                                                                                                    |
|                                                               | Florida Civic Literacy Exam                                                                                                    |
|                                                               | Sample Test (FCLE)                                                                                                    |
|                                                               | Infrastructure and Functionality Tests                                                                                                    |
|                                                               | Inactive Remote Functionality Test         Imactive Infrastructure Trial           You cannot take this test with this browser.         You cannot take this test with this browser. |
|                                                               |                                                                                                    |
| Practice Test Site                                            | Back to Login                                                                                                    |
|                                                               |                                                                                                    |

<u>Step 3:</u> Scroll down to Florida Civic Literacy Exam, select Start Florida Civil Literacy Exam Sample Test

<u>Step 4:</u> Do not change settings, then press Select

| <complex-block></complex-block>                                                                                                    | 😵 Florida Statewide Assessments P 🗙 🛛 🗞 Absence Requests | 🗙 📝 Exam Roster Report - Miami Dac: 🗴 🗤 Test   Testing and Assessment   b. 🗴 🔇 Student Login, Choose Settings: X 🕇                                  |  |  |
|----------------------------------------------------------------------------------------------------|----------------------------------------------------------|----------------------------------------------------------------------------------------------------|--|--|
| <complex-block>         Image: Book with the with the with</complex-block> | ← → C ☆ @ vsat4003.cambiumtds.com/student_core/          | /157/Pages/LoginShell.aspx                                                                                                    |  |  |
| Characteristics         Characteristics         Construction         Forida Civic Literacy Exam Sample Test (FCLE)         Image: Commodation         Image: Commodation      <                                                                                                    | School Personal Healthy Movies Exams                     | MDC 🚺 Admin 👖 Growth and Outrea 🚦 2023 SPRING Work 🌰 2023 Reports - One 🚺 Position_Job_Codes 🚺 Testing and Assess 😵 Time Clock 🚺 Job Descriptions 🖯 |  |  |
| Choose Settings:         Rever the following test settings:         Forida Civic Literacy Exam Sample Test (FCLE)         Image: Commodations         Image: Commodations <th></th> <th></th>                                                                                                    |                                                          |                                                                                                    |  |  |
| Review the following test settings. You can change the options, if necessary.         Florida Civic Literacy Exam Sample Test (FCLE) <ul> <li>Accommodations</li> <li>Text-to-Speech</li> <li>FF</li> <li>Hasking</li> <li>OFF</li> </ul> <ul> <li>Accessibility Settings</li> <li>Background Color Chokes</li> <li>Black Text on White</li> <li>Block Text on White</li> <li>Block</li> </ul>                                                                                                    |                                                          | Choose Settings:                                                                                                    |  |  |
| Florida Civic Literacy Exam Sample Test (FCLE)         Image: Commodations         Text-to-Speech         OFF         Hasking         OFF         Basking         OFF         Basking                                                                                                    |                                                          | Review the following test settings. You can change the options, if necessary.                                                                       |  |  |
| Print Size       IX         Background Color Choices       Black Text on White         Mouse Pointer       System Default                                                                                                    | Florida Civic Literacy Exam Sample Test (FCLE)           |                                                                                                    |  |  |
| Text-to-Speech       OFF         Hasking       OFF         Hasking       OFF         III       Accessibility Settings         Print Size       IX         Background Color Choices       Black Text on White         House Pointer       System Default         Whose Pointer       System Default         Stelect       Undo Changes       Back                                                                                                    |                                                          | 2 <sup>1)</sup> Accommodations                                                                                                    |  |  |
| Masking       OFF         III       Accessibility Settings         Print Size       IX         Background Color Choices       Black Text on White         Background Color Choices       Black Text on White         Mouse Pointer       System Default         What Changes       Back                                                                                                    |                                                          | Text-to-Speech OFF                                                                                                    |  |  |
| Frint Size       IX       O         Background Color Choices       Black Text on White       O         Mouse Painter       System Default       O         Select       Undo Changes       Back                                                                                                    |                                                          | Masking OFF                                                                                                    |  |  |
| Print Size       IX       IX         Background Color Choices       Black Text on White       Image: Text on White         Mouse Pointer       System Default       Image: Text Size         Select       Undo Changes       Back                                                                                                    |                                                          | Accessibility Settings                                                                                                    |  |  |
| Background Color Choices Black Text on White C<br>Mouse Pointer System Default C                                                                                                    |                                                          | Print Size 1X 3                                                                                                    |  |  |
| Mouse Pointer System Default ©                                                                                                    |                                                          | Background Color Choices Black Text on White                                                                                                    |  |  |
| Practice Test Site     Select     Undo Changes       Back                                                                                                    |                                                          | Mouse Pointer System Default 0                                                                                                    |  |  |
| Practice Test Site     Undo Changes       Back                                                                                                    |                                                          | ·                                                                                                    |  |  |
|                                                                                                    | Practice Test Site                                       | Select Undo Changes Back                                                                                                    |  |  |
|                                                                                                    |                                                          |                                                                                                    |  |  |

## Step 5: Click Begin Test Now

| 😧 Florida Statewide Assessments P: 🗙   🔕 Absence Requests 🛛 🗙 | 😴 Exam Roster Report - Miami Daci 🗴 🕼 Test   Testing and Assessment   N 🗴 📀 Student: Login, Before You Begin 🗴 🕇                                                                                                    | · · · · · · · · · · · · · · · · · · ·                                                           |
|---------------------------------------------------------------|----------------------------------------------------------------------------------------------------|-------------------------------------------------------------------------------------------------|
| ← → C ☆ 🔒 vsat4003.cambiumtds.com/student_core/V157/Pag       | es/LoginShell.aspx                                                                                                    | 순 🖈 🖬 🍃 🗄                                                                                       |
| School Personal Healthy Movies Exams MDC                      | Admin 📋 Growth and Outrea 🚦 2023 SPRING Work 🜰 2023 Reports - One ហ Position_Job_Codes ហ Testing an                                                                                                    | d Assess 😵 Time Clock 🔰 Job Descriptions 📃 Email - Templates 🛛 🕷 📋 Other bookmarks              |
|                                                               |                                                                                                    | GUEST, GUEST (Username: GUEST)   GUEST ISSISSI   Florida Civic Literacy Exam Sample Test (FCLE) |
|                                                               | Before You Begin                                                                                                    |                                                                                                 |
|                                                               | Test Settings<br>Cick View Test Settings to review and make changes to your test settings.<br>View Test Settings                                                                                                    |                                                                                                 |
|                                                               | Help Guide<br>Click View Help Guide to review the Text Instructions and Help. You may view this information<br>your test by selecting the question mark button on the top right corner of the page.<br>View Help Guide | n at any time during                                                                            |
|                                                               |                                                                                                    |                                                                                                 |
| Practice Test Site                                            | Begin Test Now Back                                                                                                    |                                                                                                 |
|                                                               |                                                                                                    | Copyright © 2023 Cambium Assessment, Inc. All rights reserved.                                  |
| 📲 💭 Search 🔛 🐂 💽 💼 🧿 👰 🏰 I                                    | 🕼 💶 🔰 🖸 💷                                                                                                    | 4:06 PM<br>4/3/2023                                                                             |